Национальная образовательная сеть Основы работы.

# Заходим на сайт http://edu.obrnet.ru

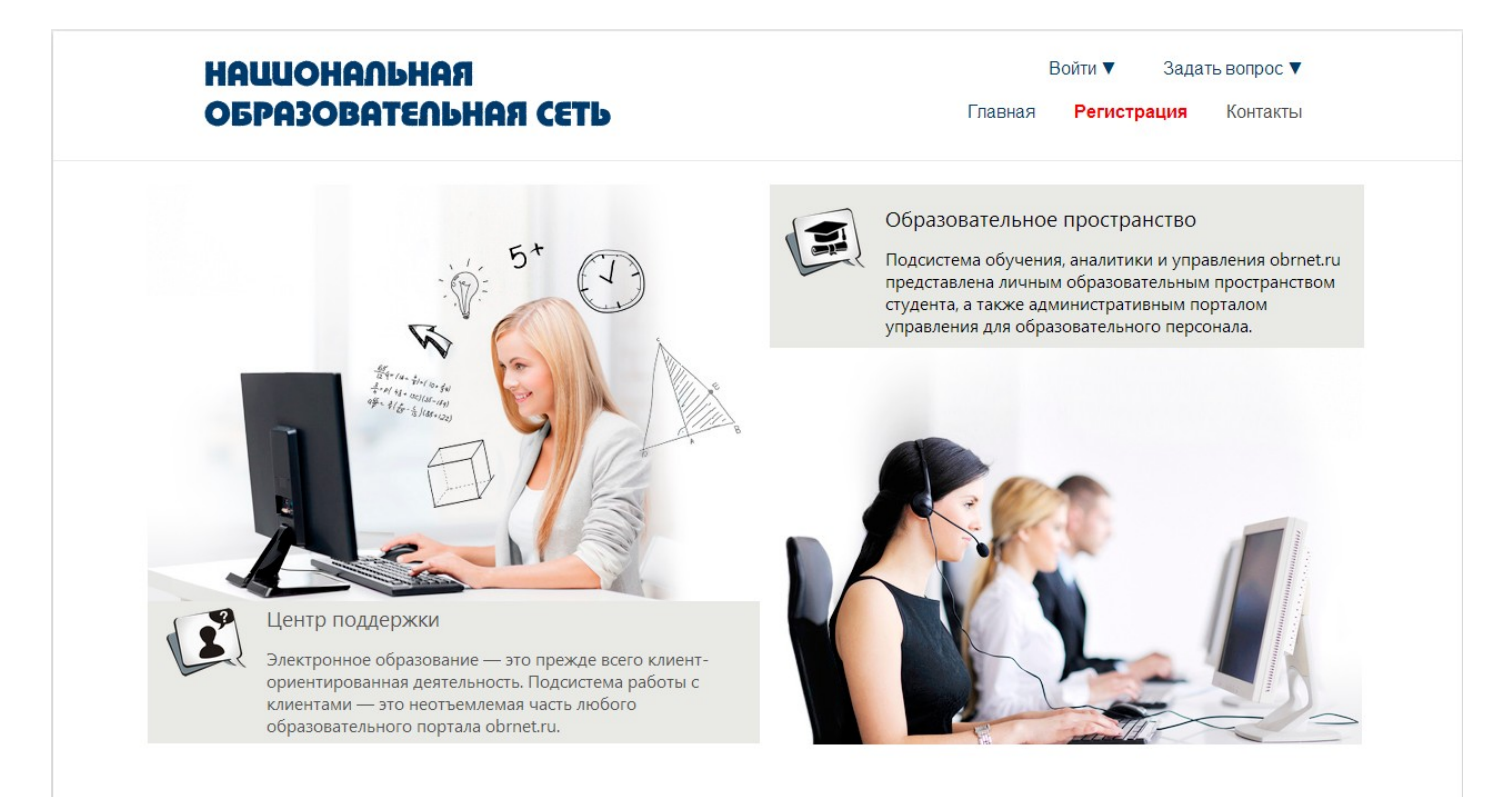

Система дистанционного обучения

## 1.Регистрируемся. а) Нажимаем регистрация . б) Следуйте инструкции.

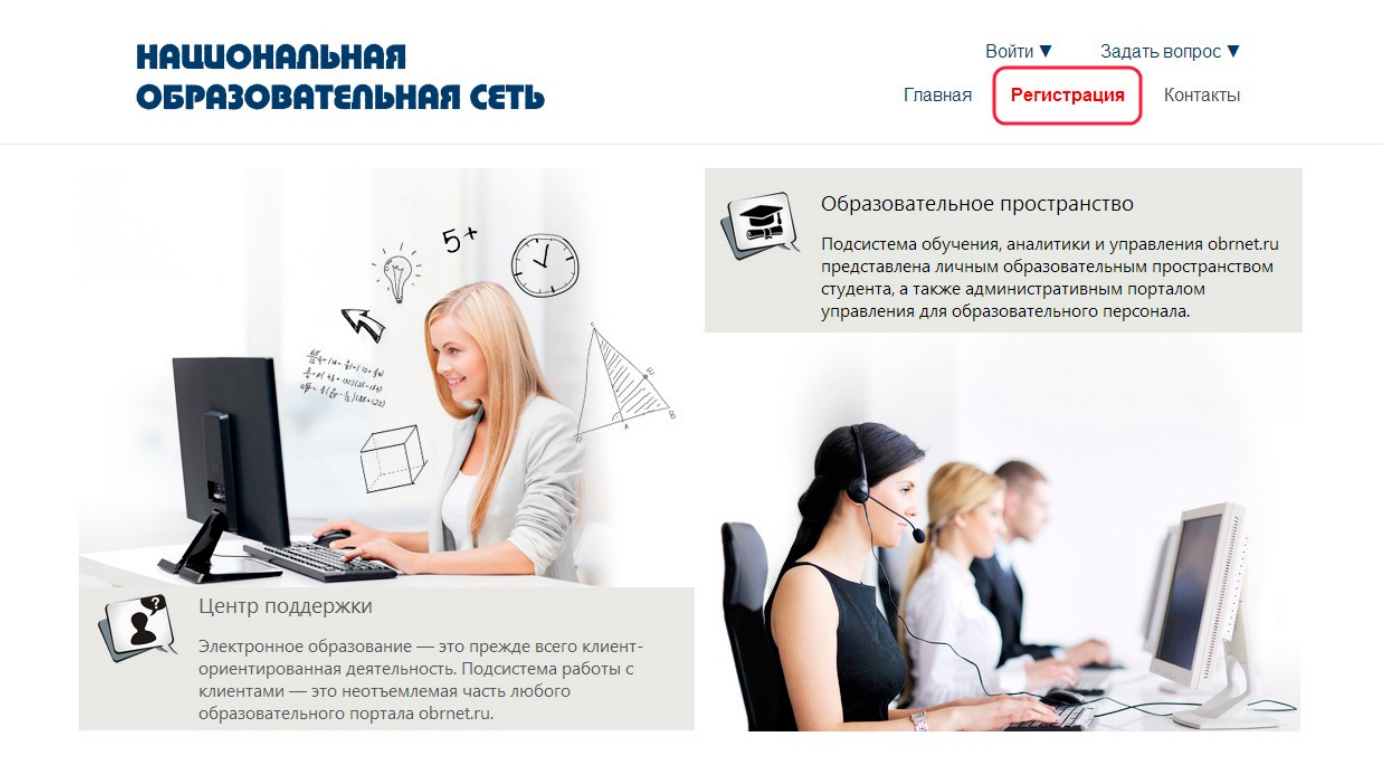

Система дистанционного обучения

2.Заполняем поля.

а) имя пользователя любое понравившееся (на латинице).

б) эл. почта вводим свой электронный почтовый адрес.

в) моб. телефон свой номер мобильного телефона (в формате XXX-XXX-XXXX).

Программа обучения \*

Имя пользователя \*

Эл.почта \*

Моб. телефон +7 \*

Высшее образование гуманитарное

Ŧ

2-1.Заполняем поля.

г) Вводим своё Фамилию, Имя, Отчество.

д) Вводим Дату рождения.

e) Пароль любой (рекомендуется буквы строчные и ПРОПИСНЫЕ с цифрами, например 5TaG4sd1).

| Фамилия *                    |         |
|------------------------------|---------|
| Имя *                        |         |
| Отчество *                   |         |
| Дата рождения (уууу-mm-dd) * |         |
| Пол *                        | Муж     |
| Язык                         | russian |
| Пароль *                     |         |
|                              |         |

#### ж) Обязательно поставить галочку Я согласен(-а).

#### 3) Нажать регистрация.

Любая информация, собираемая нами, относящаяся к идентифицируемой персоне, должна быть использована в соответствии процедурами и для целей которые здесь подтверждены для субъекта данных и где последним, как требуется законом, выражено согласие.

Я согласен(-а) с условиями политики конфиденциальности и на обработку своих персональных данных, с целью предоставление мне образовательных услуг.

Регистрация

### Ссылка для подтверждения регистраций придет на ваш почтовый ящик.

<u>Далее необходимо проверить почту и пройти по</u>

<u>ссылке для окончания регистрации</u>

#### 3. Входим после регистрации

#### a) В графу Ваш логин вводим имя пользователя указанное при регистраций

б) В графу пароль вводим пароль указанный при регистраций
в) После заполнения данных полей нажмите Вход

(если при нажатии кнопки Войти ничего не происходит значит указан неверный логин или пароль)

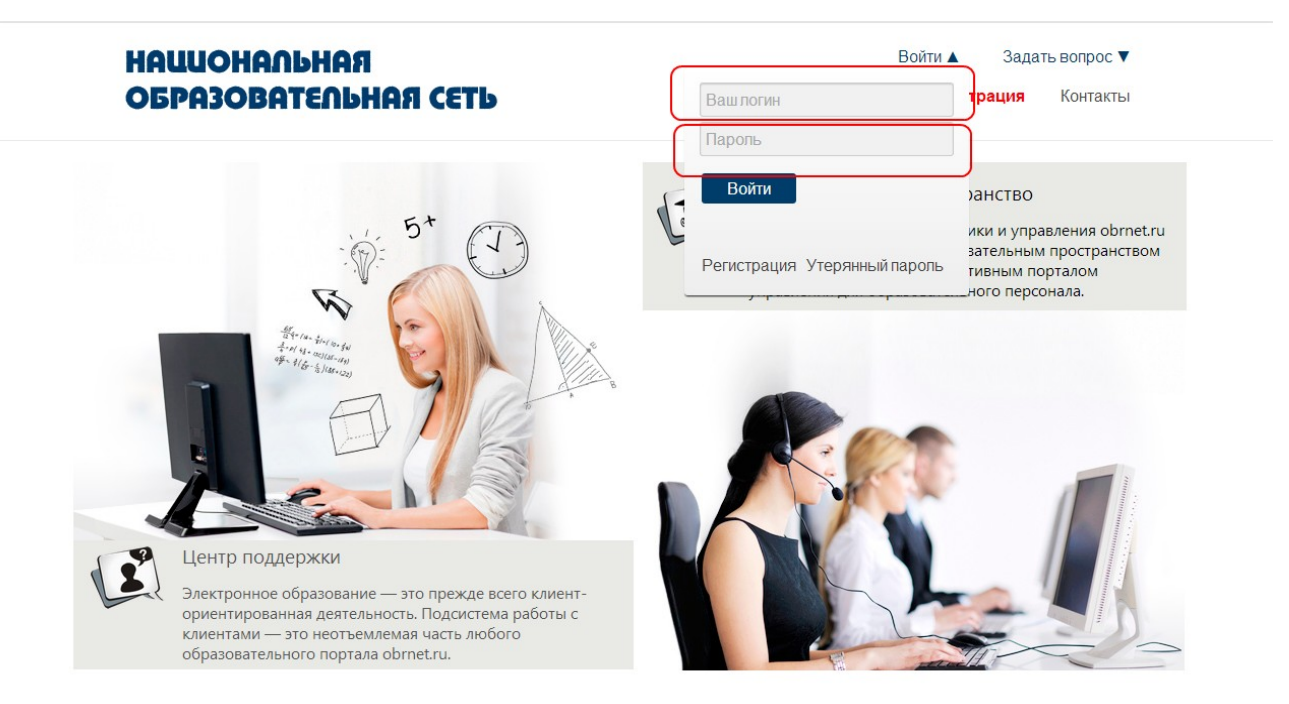

Система дистанционного обучения

4. Активировать курс

Для того чтобы начать обучение нажимаем по вкладке активировать курс

#### НАЦИОНАЛЬНАЯ ОБРАЗОВАТЕЛЬНАЯ СЕТЬ

| Мои курсы | <u>Сертификаты</u> | <u>Сообщество</u> | <u>активировать курс</u> | <u>Сообщения</u> | Раздел администратора |
|-----------|--------------------|-------------------|--------------------------|------------------|-----------------------|

5. Вводим код курса и нажимаем отправить

код курса спрашивать у куратора цикла (администратора)

#### НАЦИОНАЛЬНАЯ ОБРАЗОВАТЕЛЬНАЯ СЕТЬ

| Мои курсы        | <u>Сертификаты</u> | <u>Сообщество</u> | активировать курс | <u>Сообщения</u> | <u>Раздел администратора</u> |
|------------------|--------------------|-------------------|-------------------|------------------|------------------------------|
| <b>B</b> - C - I |                    |                   |                   |                  |                              |

Добавить новый курс

Код

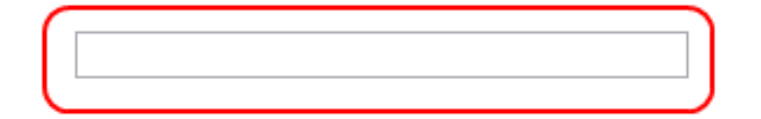

#### 6. Нужный курс появится в разделе Мои курсы. Входим во вкладку мои курсы находим нужный курс и нажимаем на него

#### НАЦИОНАЛЬНАЯ ОБРАЗОВАТЕЛЬНАЯ СЕТЬ

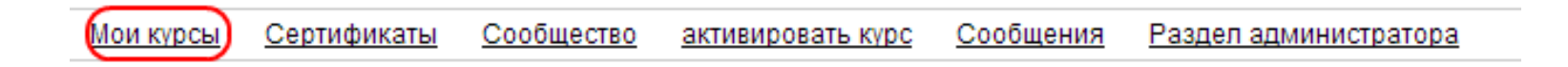

## 7. Если на учебном элементе стоит замок значит тема или тест закрыты.

Такие учебные элементы откроются только после полного завершения предыдущего теста или модуля.

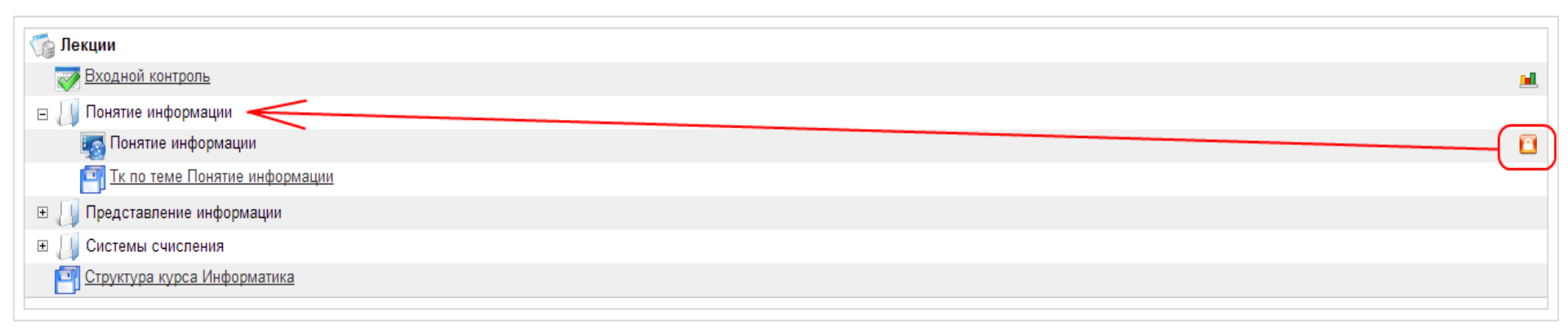

## КОНЕЦ При возникновений вопросов обращаетесь к куратору цикла (администратору).